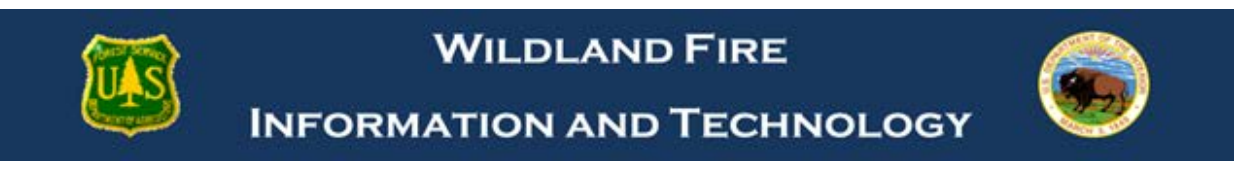

## Finding ElSuite All Modules Courses

1) Go to <a href="http://www.nationalfiretraining.net/">http://www.nationalfiretraining.net/</a>

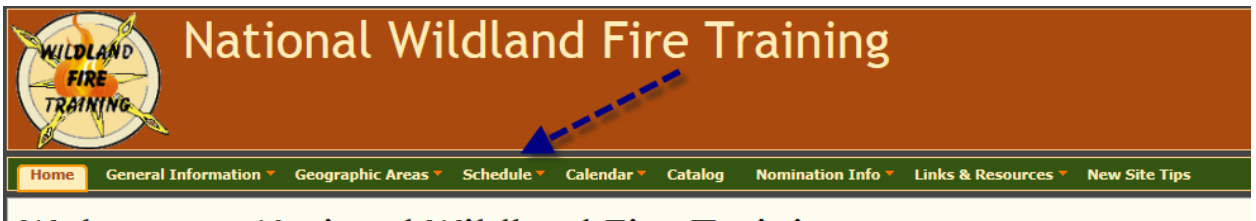

## Welcome to National Wildland Fire Training

2) Select "Schedule"

| National Wildland Fire Traini                                |                              |                    |             |                             |                               |                    |  |
|--------------------------------------------------------------|------------------------------|--------------------|-------------|-----------------------------|-------------------------------|--------------------|--|
| Home                                                         | General Information <b>*</b> | Geographic Areas 🔻 | Schedule 🕈  | Calendar 🔻                  | Catalog                       | Nomination         |  |
| Sch<br>Geogra                                                | eduled Ses                   | SSIONS             | coming seas | on's sched                  | ule at any                    | time. All se       |  |
|                                                              |                              |                    |             |                             | Filters                       |                    |  |
| Search<br>Eisuite                                            | By Code or Name              |                    |             |                             | ×                             |                    |  |
| EISUITE - e-Isuite Workshop<br>N9062 - eISuite - All Modules |                              |                    |             |                             | list that                     | list that appears. |  |
| UDC                                                          | omina                        |                    | 1           | Geographic<br>All GA Sessio | <mark>Areas(G</mark><br>ons ∨ | A)                 |  |

3) In the search box type "Eisuite" and select "N9062 – elsuite – All Modules".

| Search By Code or Name N9062 - elSuite - All Modules                                                                  | ×                                                                                                    | × 1           |        |
|----------------------------------------------------------------------------------------------------|----------------------------------------------------------------------------------------------------|---------------|--------|
| Type at least 2 characters of the Course Code or Name. The<br>Note: a Course search will include all available Zones. |                                                                                                    |               |        |
| Dates  Upcoming Completed Select "Upcoming" (future) or "Completed" (past) Sessions                                   | Geographic Areas (GA)         All GA Sessions         Sessions Included         All GA Sessions Only | Dunset Filter | Filter |

4) Select "Filter". All course offering will be displayed.